## How to Create a Service Request

## Audience: IT Staff

This is a review of how to create a Service Request in ChangeGear.

- 1. Enter the Requester information and confirm the name, phone and email are correct.
- 2. Select Location. This ensures the ticket is routed to the correct facility.
  - a. Use the + sign to locate other hospitals or facilities.
- 3. Sometimes it's useful to know **User Role** in Outlook. For example, if the **Requester** is a nurse practitioner, that person has a different access level than a lab technician. This is why some roles are listed, and more will be added later.
- 4. **Summary** is a brief description of the Service Request.

| 🛞 🔍 🗒 Save as Draft 🤗 Submit for Approval |       |                      |            |       |                     |         |                |                  |        |  |
|-------------------------------------------|-------|----------------------|------------|-------|---------------------|---------|----------------|------------------|--------|--|
| UNSUBMITTED NE                            | EW    | AF                   | PROVAL     | •     | ASSIGNED            | •       | FULFILLMEN     | Г                | CLOSED |  |
| REQUESTER* 0 9 1                          | · ··· | PHONE<br>+1832667558 | 4          |       | E-MAIL<br>DEVANGORD | ER@Hou  | ustonMethodi   | st.org           |        |  |
| TITLE                                     | DE    | EPARTMENT            |            |       | LOCATION* 2         |         |                |                  |        |  |
| Sr IT Training SpcIst                     | I     | T-Training/Com       | nms/Change | Mgmt  | HMH – Housto        | n Metho | odist Hospital | : Bellaire Place | -      |  |
| USER ROLE 3                               |       |                      | 1          | HCTEC |                     | HELP DE | SK REVIEW P    | HYSICIAN         |        |  |
| HIM Manager                               | ~     |                      |            |       |                     |         |                |                  | $\sim$ |  |
| SUMMARY* 4                                |       |                      |            |       |                     |         |                |                  |        |  |
| Requester says his VPN is not working.    |       |                      |            |       |                     |         |                |                  |        |  |

- 5. **Owner** is the entity responsible for working the ticket. If you don't know the team, select the Help Desk.
  - a. Leave Assigned To blank.
- 6. Owner Priority defaults to Medium. You can change this to low, high or urgent as needed.
- 7. Use **General Request**, but select the appropriate **Request Type Subcategory**. There will be additional subcategories as we go forward.
- 8. Application/Resource/Classification is important for reporting which application is being requested.
- 9. Priority defaults to Medium but can be changed to low, high or critical. The Urgency and Impact field are not currently active.
- 10. Origin field is mainly for reporting and shows how the service request came in.

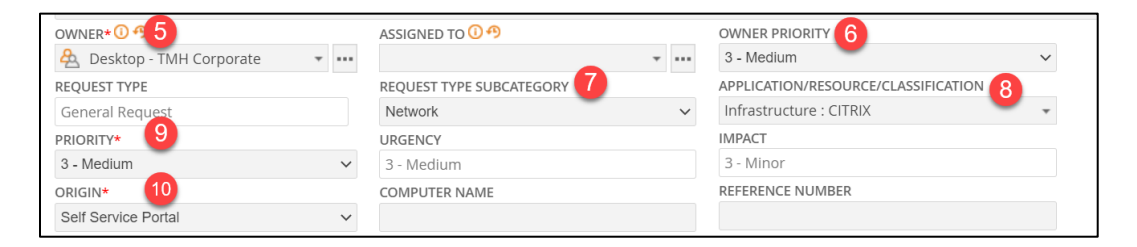

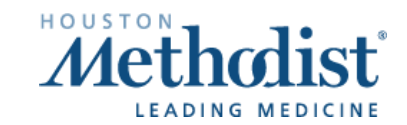

- 11. **Description** provides more detail regarding the request. Click the pencil icon to record your entry.
- 12. Notes is used to describe action taken on the request. It's not viewable by the requester, so it can include confidential information, such as an MRN. Click the pencil icon to record your entry.

| _ | DESCRIPTION   | RELATED ITEMS | APPROVAL | ATTACHMENTS (0) | TASKS         | OTHER        | HISTORY         |                   |  |  |  |  |
|---|---------------|---------------|----------|-----------------|---------------|--------------|-----------------|-------------------|--|--|--|--|
|   | DESCRIPTION 🖊 | 11 NOTES / 12 |          |                 |               |              |                 |                   |  |  |  |  |
|   |               | -             |          |                 | -             |              |                 |                   |  |  |  |  |
|   |               |               |          | R               | equester is v | vorking remo | ote and his VPN | l is not working. |  |  |  |  |
|   |               |               |          |                 |               |              |                 |                   |  |  |  |  |

13. Click Submit for Approval. There is no approval, and this may say Submit in the future.

| × ( | 🔍 🛗 Save as Dra | 👢 🛗 Save as Draft 🛛 🥑 Submit for Approval 1 3 |     |   |          |   |          |   |             |   | Templates 🔻 |
|-----|-----------------|-----------------------------------------------|-----|---|----------|---|----------|---|-------------|---|-------------|
| ι   | UNSUBMITTED     |                                               | NEW | • | APPROVAL | • | ASSIGNED | • | FULFILLMENT | • | CLOSED      |

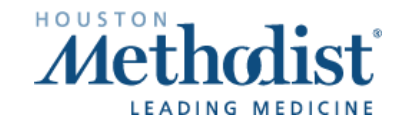